## Netflixご登録の手引き

この度はNetflixのご利用に関するお申込みをいただきありがとうございます。 ご利用に際し、本手引きにてご案内いたします手順に従って、Netflixをご利用いただきますよう お願い申し上げます。

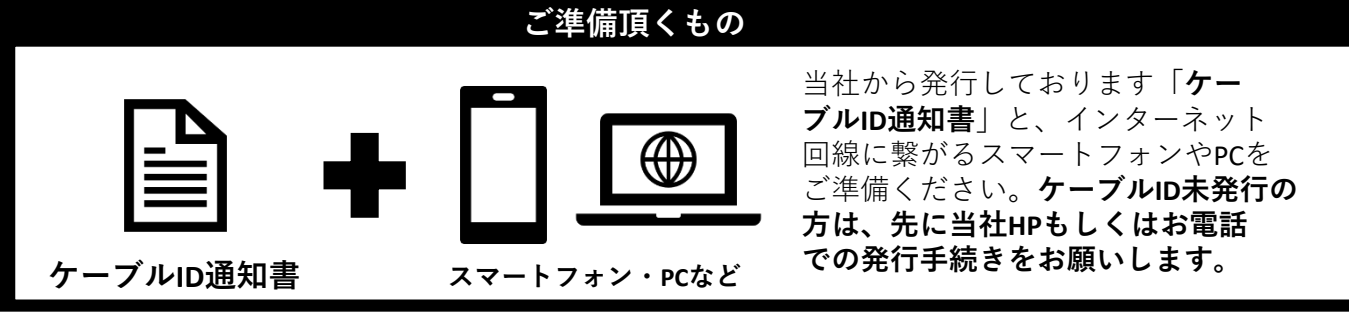

※ケーブルID通知書の再発行をご希望の際は、当社フリーダイヤルまでご連絡ください。

## ■ご登録手順について

はじめてNetflixをご利用になる方は3つの手順に沿ってお手続きをお願いします

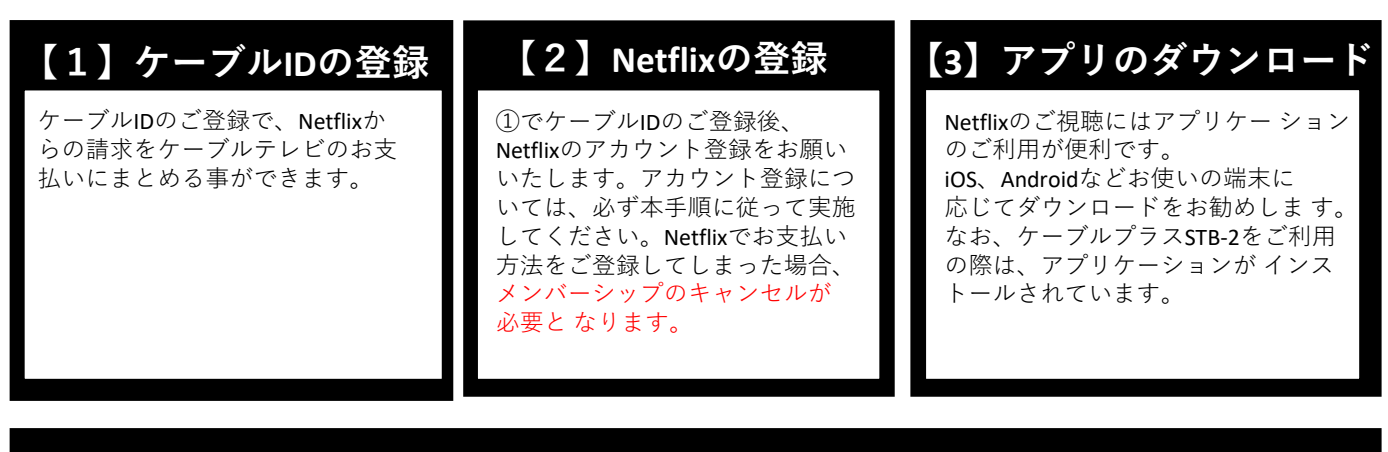

### ▲ 既にNetflixをご利用中の方は、メンバーシップのキャンセルが必要となります

現在利用のメンバーシップのキャンセルが必要となります。メンバーシップをキャンセルされない場合、お支払いを まとめる事が出来ません。

メンバーシップをキャンセルされても、アカウント情報は一定期間保持されますのでご安心ください。 メンバーシップのキャンセルが完了されましたら、アカウントのログアウトを実施していただき、本手順書に記載の 「ケーブルIDの登録」のお手続きを実施してください。

なお、メンバーシップのキャンセルについては操作直後には完了しません。メンバーシップの期間末での完了となり ますので、ご注意ください。詳しい操作方法についてはNetflixのヘルプセンターをご参考にお願いいたします。

■Netflixヘルプセンター 「Netflixをキャンセルするには」 https://help.netflix.com/ja/node/407

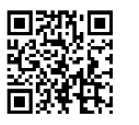

CNA株式会社秋田ケーブルテレビ 0120-344-037

本手引きに関する質問やケーブルIDの 再発行については、 当社フリーダイヤルまでご連絡ください。

(9:00~18:00) ※年末年始除く

## 【1】ケーブルIDのご登録

①スマートフォン・PCなどをご利用いただき、以下のURLへアクセスしてください。

URL: https://soe.cableid.jp/netflix/entry?cable\_auth\_type=CC11050100

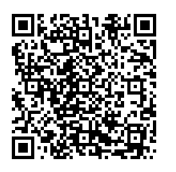

左記のQRコードでも、同じURLへアクセスできます。 スマートフォンのQRコードリーダーなどをご利用ください。

②アクセス後、以下の画面が表示されますので、お手持ちの「ケーブルID通知書」に記載の 「ケーブルID」と「パスワード」を入力してください。

※ケーブルID通知書を紛失の際は再発行致しますので、当社フリーダイヤルまでお電話ください。

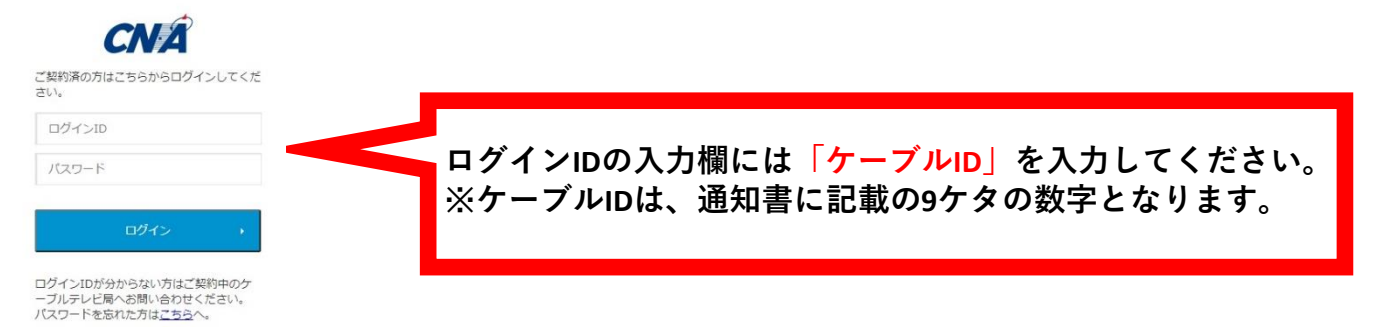

③「ケーブルID」とパスワードを入力後、「ログイン」ボタンを押して次の画面に進んでください。 ※アクセスが集中しているなどで画面の遷移に時間が掛かる場合がございます。その場合、画面が切り替わる までそのままでお待ちください。もし画面が遷移しない場合は少し時間をおき、上記URLから再度アクセスをお 願いいたします。

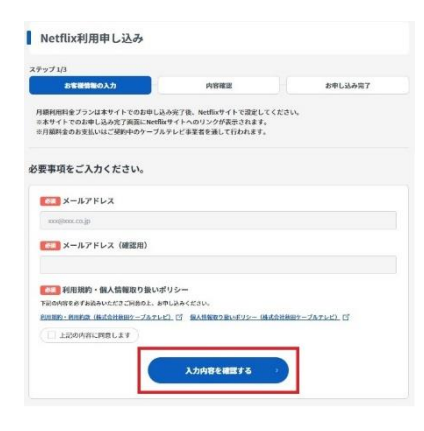

④利用規約・個人情報取り扱いポリシーをご確認いただき、
ご同意いただけましたらメールアドレスを二か所へ入力してください。
(二か所目は確認用となりますので、一か所目に入力した
メールアドレスと同じメールアドレスを入力してください)

メールアドレスの入力が終わりましたら、 「上記の内容に同意します」のにチェックを入れていただき、 「入力内容を確認する」ボタンを押してください。 ※お申込み確認のメールをお送りしますので 必ず受信が出来るメールアドレスをご入力ください。

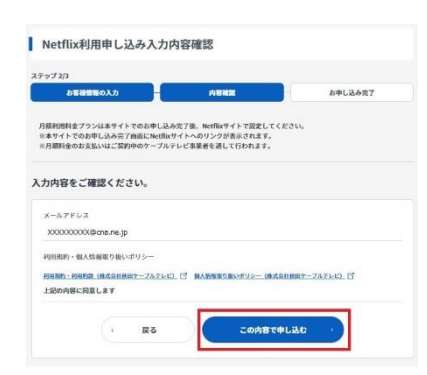

⑤入力いただいたメールアドレスが表示されますので、もう一度お間違いないかどうかご確認ください。 お間違いなければ、「**この内容で申し込む**」ボタンを押してください。 入力内容を修正したい場合は、ページ内の「**戻る**」ボタンを押してくだ さい。

※ブラウザの戻るを操作した場合、恐れ入りますが最初から入力をやり 直してください。入力いただいたメールアドレスへ、お申込み確認の メールをお送りいたします。 Netflix利用申し込み完了

| お客様情報の入力 | ATHE               | 日中に込み完 |
|----------|--------------------|--------|
|          | お申し込みが充了しました。      |        |
| 下記のボタンよ  | りアカウントを設定し、サービスをご新 | 明ください。 |
|          |                    |        |

⑥ここまでの操作でケーブルIDのご登録が完了いたしました。 続けて、画面の「Netflixでアカウントを設定する」から Netflixのアカウント設定に進んでください。

なお、④で入力いただいたメールアドレス宛にお申込み確認のメールが届きますので そちらにURLから再度アクセスいただく事もできます。 ※必ずこちらの画面からNetflixのアカウント設定に進んでください。 こちらのページを経由せず、直接Netflixのホームページなどから登録した場合、 ケーブルテレビの請求とまとめる事ができなくなりますので、ご注意ください。

### ▲ Netflixの登録を中断してしまった場合

#### no-reply@cableid.jp

XXXXXXXX@cna.ne.jp 様 ※このメールはサービスお申込み完了時に目動で送信しています。

いつち秋田ケーブルテレビをご利用いただき、ありがとうございます。 Netfixの利用料金を当社を通じて、お女払いいただく申込を受け取りました。 お申込み日時: XXXX年XX月XX日(X) XX:XX:XX

Netfixを利用するには、Netfixサイトでアカウント登録が必要です。 もし、アカウント登録されていない様でしたら、下記URLより、 お手続きされます様、よろしくお願いします。 https://soc.abiodi.jc/netfix/anty/Cable\_auti\_type=CC11050100

本メールにお心当たりのない方は、恐れ入りますが秋田ケーブルテレビまでご連絡ください。

Netflixお申込み完了通知メール(秋田ケーブルテレビ) \*\*\*\*\*\* 上記の①から⑥までを済ませていただいた場合、 「Netflixお申込み完了通知メール(秋田ケーブルテレビ)」という タイトルのメールをお送りしております。

> 本文に記載のURLから再度アクセスいただく事ができます。 ①でご用意いただいた「ケーブルID通知書」に記載のケーブルIDと パスワードを再度入力いただき、「Netflixでアカウントを設定する」 から操作を再開してください。

### 【2】Netflixのご登録

#### NETFLIX

|                                | ~-54B | スタンダード | לעבירה     |
|--------------------------------|-------|--------|------------|
| Full (NR)                      | Y 803 | ¥1,200 | Y 1,870    |
| Σ₩                             | .8    | 18.19  | <b>6</b> 5 |
| NGE                            | 1800  | 1060p  | 4K+HDR     |
| 可許に求用可能な自己改                    | 1     | 2      | .4         |
| HC、テレビ、スマートフォン、<br>およびタブレットで接着 | ~     |        | 2          |
| 秋倉やドラマが完全見依頼                   | ~     |        | ~          |
| いつやお祭子にキャングル                   | -     | -      | 2          |

①Netflixのサイトで、Netflixアカウントを登録していただきます。 左記の画面で、視聴プランを選択し、「続ける」ボタンを押してください。

※「ケーブルIDの登録|⑥で表示された画面から操作してください。 直接Netflixのホームページで登録した場合、ケーブルテレビの請求とまとめる 事ができなくなりますので、ご注意ください。

#### 選択いただけるプラン

|        | 料金          | 画質     | 同時再生 |
|--------|-------------|--------|------|
| ベーシック  | 990円 (税込)   | SD     | 1画面  |
| スタンダード | 1,490円 (税込) | HD     | 2画面  |
| プレミアム  | 1,980円 (税込) | UHD 4K | 4画面  |

NETFLIX

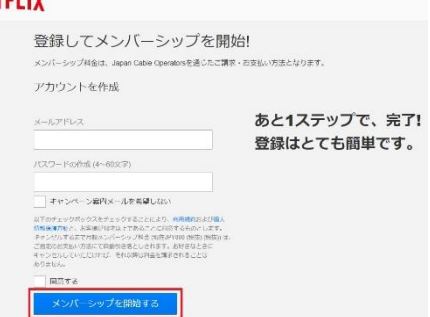

 ②メールアドレスとパスワードを入力してください。 なお、この画面で入力いただくパスワードは、 Netflixの登録用に新しく設定してください。 <u>あと1ステップで、 完了</u>: ※当社からお送りしているケーブルIDのパスワードを入力いただく必要は ございません。 利用規約と個人情報保護方針をご確認いただき、ご同意いただきましたら 「**同意する**」にチェックを入れ、「メンバーシップを開始する| ボタンを押してください。 移動先の画面の指示に従い、必要事項の登録を済ませていただくと、 メンバーシップが開始されます。アカウントの登録作業は以上となります。

## 【3】 アプリケーションのダウンロード

Netflixの視聴に便利な専用アプリケーションのダウンロードをお勧めいたします。 お使いの端末に応じてダウンロード先が異なります。

■iOS、iPadOS(iPhone、iPad)をご利用のお客様 https://apps.apple.com/jp/app/netflix/id363590051

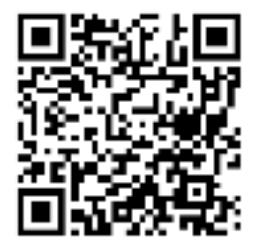

■AndroidOSをご利用のお客様 https://play.google.com/store/apps/details?id=com.netflix.mediaclient&hl=ja

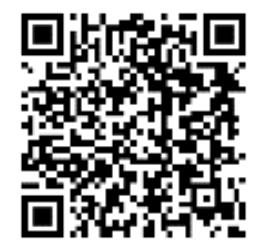

それ以外の端末をご利用の場合は、それぞれの方法に従ってダウンロードをお願いします。 なお、ケーブルプラスSTB-2をご利用のお客様は、最初から本体にアプリケーションがダウン ロードされておりますので、そちらのアプリケーションをご利用ください。

# Netflixのケーブル支払いへの変更について

### 現在のNetflixアカウントの引継ぎについて

Netflixをすでにご利用中の場合、Netflixのアカウント情報を引き継いでケーブルテレビのお支払いに 変更いただく事ができます。Netflixのアカウント情報にはこれまでの視聴履歴やおすすめのコンテンツ のご紹介、各種プロフィールの設定などが含まれますので、引き継ぎをご希望の際はこちらの手順に 従ってください。

### 現在のNetflixアカウントの引継ぎ手順

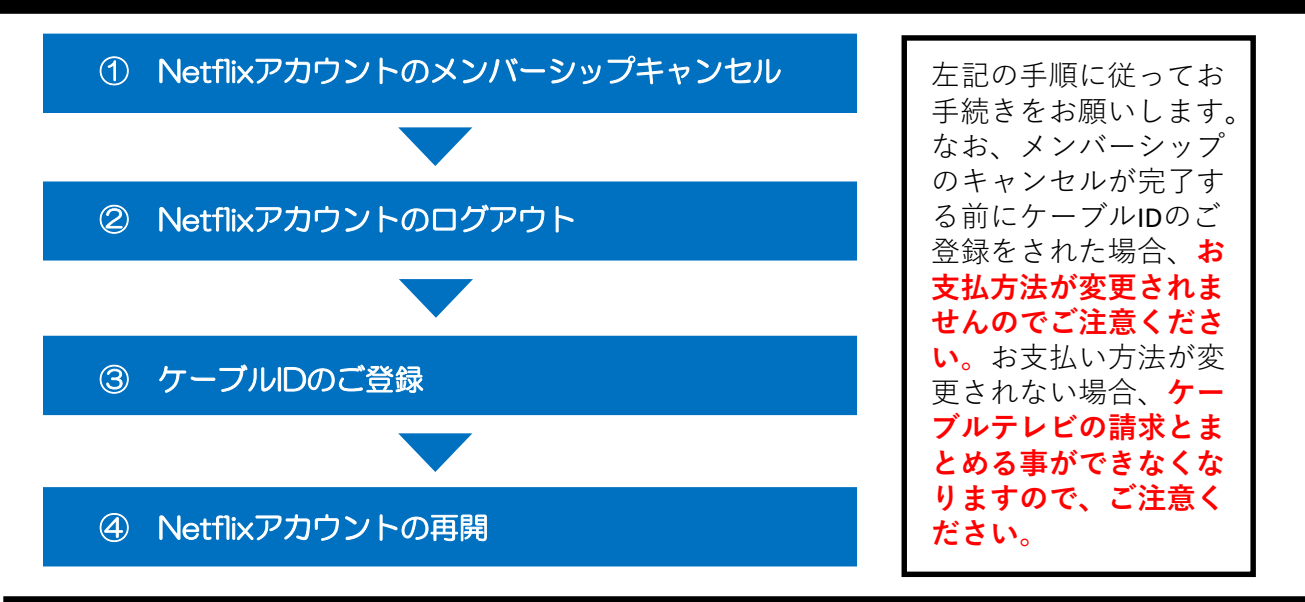

### Netflixアカウントのメンバーシップキャンセル

WEBブラウザからNetflixにログインしていただき、アカウント情報がメンバーシップのキャンセルを行ってください。 ※スマートフォンアプリなどからはキャンセルの操作ができませんので、必ずWEBブラウザから実施してください。

Netflixサイトへのログインはこちらの

URLからアクセスできます。

https://www.netflix.com/jp/

ログイン後、アカウント情報からメンバーシップのキャンセルを選択してください。

アカウントのキャンセル方法についてご不明の際はNetflixヘルプセンターをご覧くださいo

「Netflixをキャンセルするには」 https://help.netflix.com/ja/node/407

※メンバーシップのキャンセル後、アカウント情報の保持期間には限りがございます。 詳しくはNetflixヘルプセンターでご確認ください。

請求期間末にメンバーシップのキャンセルが完了しますので、キャンセルの完了後、WEBサイトと アプリケーションの両方からログアウトしていただき、本手順書でご紹介しております 「【1】ケーブルIDの登録」から登録を行ってください。 なお、「【2】Netflixのご登録」で入力いただくメールアドレス、パスワードについては、 もともとご利用いただいていたアカウントと同一のものをご利用ください。別のメールアドレスを ご登録いただいた場合、新しいアカウントでの開始となり、視聴履歴や設定などは引き継がれませ んので、ご注意ください。